#### パソコン用ソフトウェアトークン

### 「VIP Access」の利用開始登録終了について

現在、パソコンがマルウェア/ウイルス感染等で遠隔操作され、不正に送金される事例が 全国の金融機関で発生しています。このような被害を防止するため、パソコン用ソフトウ ェアトークン「VIP Access」は平成30年3月11日をもちまして利用開始登録および交 換登録を終了させていただくこととなりました。

3月12日以降にワンタイムパスワードをご登録いただく際は、スマートフォン用のソフトウェアトークン「しんきん(個人)ワンタイムパスワード」をご利用ください。

なお、現在パソコン用トークンをご利用のお客さまは、3月12日以降も継続してご利 用いただけますが、機種変更等でソフトウェアトークンの再登録を行う場合は、現在ご利 用のソフトウェアトークンは利用開始登録できませんのでご注意ください。

スマートフォン用ソフトウェアトークンがご利用できない場合、一日の振込限度額が200万円までとなります。法人または個人事業者のお客様で、スマートフォン用がご利用できない方は、ハードウェアトークンを利用する法人向けサービス「びしんWEB-FBサービス」をお勧めします。

## スマートフォン用のソフトウェアトークン

### 「しんきん(個人)ワンタイムパスワード」の入手方法

| iPhone 等 iOS 端末をご利用のお客様 | Android 端末をご利用のお客様     |
|-------------------------|------------------------|
| AppStore より入手してください。    | GooglePlay より入手してください。 |
| (動作環境:iOS8以上)           | (動作環境:Android 4.X以上)   |
|                         | Google play            |
| Q R = - F               | $Q R = - \kappa$       |
|                         |                        |
|                         |                        |
|                         |                        |
|                         |                        |
|                         |                        |
|                         |                        |

# ◆ソフトウェアトークンの交換方法

※新しいトークンの利用登録が完了するまでは、旧端末のソフトウェアトークンをアンイ ンストールしないで下さい。

- ①新しいスマートフォンにトークンをダウンロードする。
   上記のQRコードよりダウンロードしてください。
  - IBログイン画面下部 より、「交換」をクリック してください。

| ワンタイ | ムバスワ・ | -F   |                         |
|------|-------|------|-------------------------|
| 利用開始 | 交換    | 利用中止 | ワンタイムバスワードご案内(概要説明はこちら) |

③お客さまの「契約者 I D」と 「ログインパスワード」を入力 し、「次へ」ボタンを押してくだ さい。

| ワンタイムバスワード交換                                                                                   |
|------------------------------------------------------------------------------------------------|
| 科明者問題 ▶ 現ウンタイムパスワード問題 ▶ 新ウンタイムパスワード認証 ▶ 処理結果                                                   |
| ワンタイムバスワード交換の流れ                                                                                |
| 1.トークンの準備<br>ワンタイムパスワードの利用を開始されるお客袖は、事前にトークンをご用意ください。<br>トークンの詳細は、ページ中程の「トークンの種類と入手方法」をご覧ください。 |
| 【注意】トークンを交換されるお客欄は、ページ下部の「トークンの交換」こついて」をご覧ください。                                                |
| 2. ワンライムバスワードの交換<br>以下の入力機に契約者10またびロジインパスワードを入力し、「次へ」ボダンを押してください。                              |
| ワンタイムバスワード交換                                                                                   |
| 契約者10(利用者番号)                                                                                   |
| <u>ロクイクバタード</u><br>「フラクシステキーボード人力」開発型で入力(使用方法)<br>「注 へ                                         |

 ④旧トークン(現在ご利用中のト ークン)の「ワンタイムパスワー
 ド」を入力する欄が出てくるので、
 ワンタイムパスワードを入力し、
 「次へ」ボタンを押してください。

| ワンタイムバスワード交換                                                              | ŧ.                                                                                                    | ③ このページのご利用ガイド                                                                                                    |
|---------------------------------------------------------------------------|----------------------------------------------------------------------------------------------------|----------------------------------------------------------------------------------------------------|
| ワンタイムパスワード認証 🕨 新ワンS                                                       | イムパスワード認証 » 処理結果                                                                                                    |                                                                                                    |
| 【インターネットパンキングによる<br>現在利用している認証方式は、セ<br>取引認証トークンをお持ちでない<br>ページより利用切換えを行ってい | <mark>振込茶のお取得には、取得認証トークンが必要です。】</mark><br>ホキュリティ上の理由により、取得認証トークンバによるワンタイム<br>場合、振込幕のあ取得が実施いただけませんので、取得認証計<br>ただきますようお願い。いたします。 | バスワードを用いた認証へ変更いたしました。<br>・ークンをご用意いただいたうえ、速やかに本                                                                                                    |
| 現在ご利用中のワンタイ、<br>ワンタイムパスワードを入                                              | ムバスワードの認証を行います。<br>力し、「次へ」ボタンを押してください。                                                                                         |                                                                                                    |
| 現ワンタイムバスワー                                                                | ドの認証                                                                                                    |                                                                                                    |
| יז-125 נגו גערפעס                                                         | CHRACES                                                                                                    | (- x)<br>1234 G<br>かたし<br>本部で<br>うたう<br>ないで<br>うたう<br>クンタイム/はスラード<br>フンタイム/はスラード<br>フンタイム/はスラード<br>フンタイム/はスラード<br>フンタイム/はスラード<br>フンタイム/はスラード<br>コンスタイム/<br>はスラード<br>フンタイム/はスラード<br>コンスタイム/<br>はスラード<br>コンスタイム/<br>レススタード<br>コンタイム/<br>レススタード<br>コンスタイム/<br>レススタード<br>コント<br>コーム<br>ローム<br>ローム<br>ローム<br>ローム<br>コーム<br>ローム<br>ローム<br>ローム<br>ローム<br>ローム<br>ローム<br>ローム<br>ロ |
| ログイン画面に戻る                                                                 |                                                                                                    | () () () () () () () () () () () () () (                                                                                                    |

⑤新しいトークンの「シリアル番 号」「ワンタイムパスワード」を入 力する欄が出てくるので、それぞれ 入力し、「登録」ボタンを押してく ださい。

| フンタイムバスワード交換                                                  |                                     |                                  | ⑦ このページのご利用ガイド |
|---------------------------------------------------------------|-------------------------------------|----------------------------------|----------------|
| ワンタイムパスワード認証 🕨 <b>新ワンタイムパスワー</b>                              | ド認証 ▶ 処理結果                          |                                  |                |
| <ul> <li>ご利用を開始するワンタイムバス</li> <li>シリアル番号、ワンタイムバスワー</li> </ul> | ワードの利用登録を行います。<br>-ドを入力し、「登録」ボタンを押し | てください。                           |                |
| 新ワンタイムバスワードの登録                                                |                                     |                                  |                |
| 2Jアル番号<br>コンタイルドスロード                                          |                                     | 英数字)                             |                |
| 【シリアル番号およ                                                     | ズワンタイムパスワードの                        | の確認方法】                           |                |
| ソフトウェアトークン例1                                                  | ソフトウェアトークン例2                        |                                  |                |
| ©⊙<br>Face to face ? ≡                                        | E VIP Access +                      | シリアル番号                           |                |
| しんきんワンタイムパスワード                                                | SYMC XXXX XXXX                      | ワンタイムパスワー                        | - F            |
| xxxxxx                                                        | XXXXXX                              | ※アプリの画面に<br>ついては、バージ<br>アップ等で変更と | ョン             |
|                                                               | 30 •                                | 場合があります。                         |                |
| SKTS XXXXXXXX                                                 | Symante: VIP                        |                                  |                |
|                                                               |                                     | I                                |                |
| ログイン画面に戻る                                                     |                                     |                                  | 2 H            |

 ⑥以上で、トークンの交換作業は終 了となります。
 以後、お取引する際は、今回登録 した新しいトークンを用いての
 認証となります。

| ワンタイムバスワード      | ③ このページのご利用ガイド                    |                      |  |
|-----------------|-----------------------------------|----------------------|--|
| 現ワンタイムバスワード認証 » | 戦ワンタイムパスワード登録 » <mark>処理結果</mark> |                      |  |
| ワンタイムバスワードの登録   | が完了しました。                          |                      |  |
| 受付内容            |                                   |                      |  |
| 受付番号            | 1234567                           |                      |  |
| 受付時刻            | 2003年07月16日10時35分25秒              | 2003年07月16日10時35分25秒 |  |
| 変更結果            |                                   |                      |  |
|                 | 変更後                               | 変更前                  |  |
| 24170.番号        | GMXXXXXXXXX                       | SYXXXXXXXXXX         |  |